## Procedura per l'inserimento di nuovo animale

Aprire il gestionale ACRER premendo su Registro della schermata principale (Fig.1)

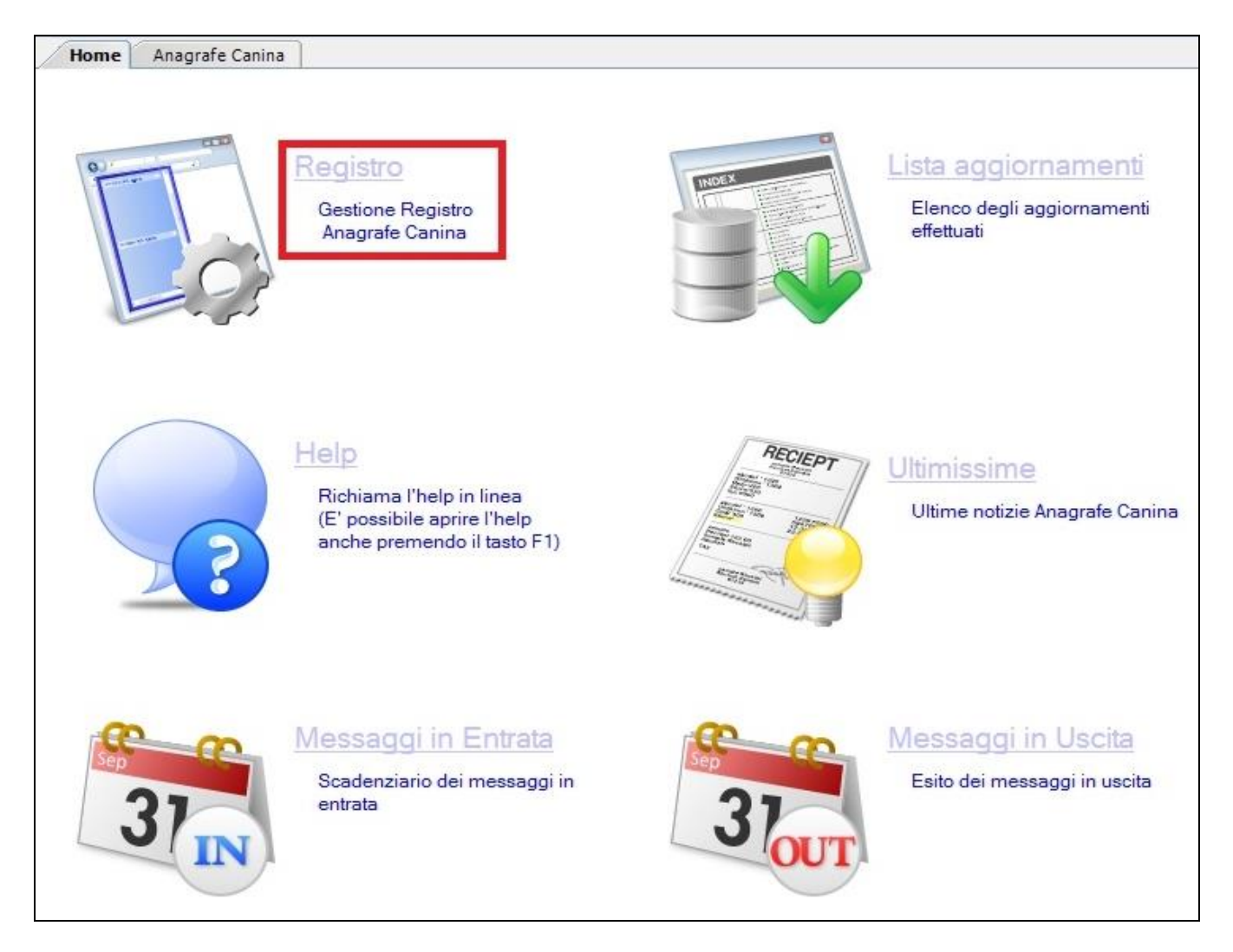

Fig.1

A questo punto ci possono essere due possibilità:

## 1. Nel caso di un proprietario già presente in Anagrafe (altri cani di proprietà)

 Per cercare un cane o un proprietario già inserito premere il bottone "*Cerca*" dalla Barra dei pulsanti in alto (Fig.2). Comparirà la scheda di ricerca multiparametro: (Figura 3)

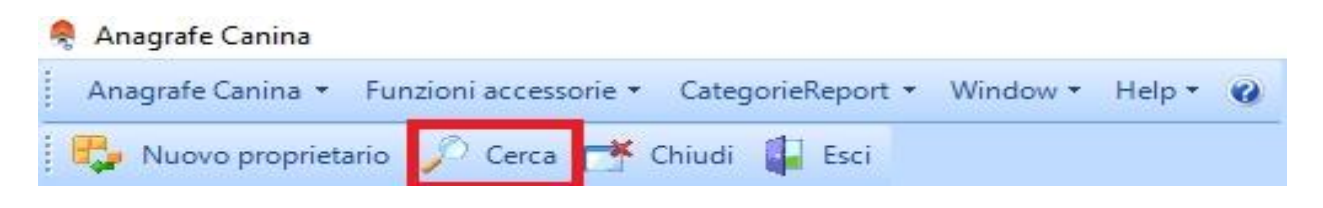

Fig.2

| arametri pe                              | ncerca on    | entata al pr                                                                                                    | roprietario           |               |          |   |            |                          |               |                              |                                     |          |
|------------------------------------------|--------------|----------------------------------------------------------------------------------------------------|-----------------------|---------------|----------|---|------------|--------------------------|---------------|------------------------------|-------------------------------------|----------|
| ognome:                                  | uguale a     |                                                                                                    |                       | Nome:         | uguale a |   |            | 520                      | Carica s      | Usare l'operatore            | enza canymovim<br>e "contiene" qual | lora     |
| idirizzo:                                | contiene     |                                                                                                    |                       | Comune:       | uguale a |   | Nessun val | ore                      |               | non si conosca pe<br>il nome | rintero il cogno                    | ome o    |
| letenzione:                              | contiene     |                                                                                                    |                       | detenzione    | contiene | - | -          |                          |               |                              |                                     |          |
| ipo prop:                                | Sia resider  | nti che domic                                                                                                    | aliati                | -             |          |   |            |                          |               |                              |                                     |          |
| Daramatri na                             |              | and the second second second second second second second second second second second second second second second | ninenahin/tatuanai    | 1             |          |   |            |                          |               |                              |                                     |          |
| alament pe                               | r neerca on  | entata al m                                                                                                    | neroemp/tatuaggit     | <b>1</b> 90   |          |   |            |                          |               |                              |                                     |          |
| licrochip:<br>Parametri pe               | r ricerca or | entata al m<br>entata all'ii                                                                                     | Tatuaggi<br>identikit | io:           |          |   | Caric      | a anche gli al           | ri chip dello | stesso proprieta             | rio                                 |          |
| ficrochip:<br>Parametri pe<br>Iome cane: | r ricerca or | ientata al m                                                                                                    | identikit<br>Razza:   | Nessun valore |          |   | Caric      | a anche gli al<br>Sesso: | ri chip dello | stesso proprieta             | rio                                 | 2        |
| Microchip:<br>Parametri pe<br>Nome cane: | r ricerca or | ientata all'i                                                                                                    | identikit<br>Razza:   | Nessun valore | 6        |   | Caric      | a anche gli al<br>Sesso: | ri chip dello | stesso proprieta             | rio<br>intercomunale<br>Azzera filt | e<br>tri |
| Microchip:<br>Parametri pe<br>Nome cane: | r ricerca or | ientata all' i                                                                                                   | identikit<br>Razza:   | Nessun valore | 27008    |   | Caric      | a anche gli al<br>Sesso: | ri chip dello | vista                        | rio<br>intercomunale<br>Azzera filt | e<br>tri |

Fig.3

 Inserire Cognome, Nome e Comune di residenza (scegliendolo tra quelli già inseriti) e premere sul pulsante "*Cerca*". A questo punto compariranno i risultati nella griglia e facendo <u>doppio click</u> sul proprietario desiderato (Fig.4) si visualizzerà ogni informazione nella scheda successiva (Fig.5).

<u>N.B: Il Veterinario Accreditato potrà impersonificarsi in qualsiasi Comune all'interno della Regione di residenza del proprietario dell'animale da iscrivere.</u>

| Coonome                               |                                             |                                           |                             |                | <br>7       |       |           |                   |               |                                     |                                  |              |
|---------------------------------------|---------------------------------------------|-------------------------------------------|-----------------------------|----------------|-------------|-------|-----------|-------------------|---------------|-------------------------------------|----------------------------------|--------------|
|                                       |                                             |                                           | Eff                         | ettuare una s  | celta attra | verso | un doppio | click sull'eleme  | nto desidera  | to                                  |                                  |              |
| umero pos<br>cane ritrov<br>microchip | izioni selezi<br>vato corrisp<br>appartiene | onate: 1<br>onde al micro<br>al comune di | ochip/tatuaggio<br>i MODENA | indicato) il p | roprietario | potre | bbe avere | altri cani.       | ſ             | Cerca                               | ntercomunale                     |              |
| arametri p<br>ome cane                | er ricerca ori                              | entata all'iden                           | ntikit<br>Razza:            | Nessun valore  | 1           |       | •         | Sesso: -          |               |                                     |                                  |              |
| licrochip:                            |                                             |                                           | Tatuaggio:                  |                |             | 1     | Carica    | anche gli altri o | hip dello ste | isso proprietai                     | io                               |              |
| Parametri p                           | er ricerca ori                              | entata al micro                           | chip/tatuaggio              |                |             |       |           |                   |               |                                     |                                  |              |
| Tipo prop:                            | Sia residen                                 | ti che domiciliati                        | i 🚽                         |                |             |       |           |                   |               |                                     |                                  |              |
| uogo<br>letenzione                    | contiene                                    | -                                         |                             | Comune         | contiene    | -     |           |                   | il n          | il nome                             |                                  |              |
| ndirizzo:                             | contiene                                    |                                           |                             | Comune:        | uguale a    |       | MODENA    |                   | Usi           | are l'operatore<br>i si conosca per | "contiene" qual<br>interoil coon | ora<br>ome o |
| sognome.                              |                                             | -                                         |                             | Nomor          | wavele a    | 4     |           |                   | Carica solo   | olo proprietari senza cani/movim.   |                                  | 8            |

| Codice:     | 040001000000319831       | Cogn                           | ome: ROS              | ISI          |                | Nome:                           | MARCO                             |                                       |
|-------------|--------------------------|--------------------------------|-----------------------|--------------|----------------|---------------------------------|-----------------------------------|---------------------------------------|
| ndirizzo:   | S.PIERO IN BVIA DI       | ELLA TORRET Frazi              | one:                  |              |                | Com. residenza:                 | BAGNO DI ROM                      | AGNA                                  |
| elefoni:    |                          | Nato                           | il: 12/12             | 2/1951       | Com. nascita:  | BAGNO DI ROMAG                  | INA                               | Cerca Comune                          |
| mail:       |                          | C.F.:                          |                       | Partita IV   | /A:            | Pro                             | cedura <mark>di</mark> trasferim  | ento in altro comune                  |
| 'ipo Propr. | Nessun valore            | -                              | Gestisci dom          | niciliazione | roprietario    | Steel.                          |                                   |                                       |
| Nº docum.:  |                          | Note:                          |                       | r            | esidente       |                                 |                                   |                                       |
|             |                          | L                              |                       |              |                |                                 |                                   |                                       |
| ani         |                          |                                |                       |              | Elence         | cani: 2                         |                                   |                                       |
| 2           | ∑ Micr / Tat             | Comune attuale                 | Nome                  | Specie Ra    | ZIENCO         | S Data mr                       | Illtima isor                      | Ultimosmarr                           |
|             |                          |                                |                       |              | ]              |                                 |                                   |                                       |
|             |                          |                                |                       |              |                |                                 |                                   |                                       |
|             | P F01-P058               | BAGNO DI ROMA                  | ATTILA                | CANE B       | ULLDOG FRANCES | E N 18/01/2                     | 2013 20/07/2000                   |                                       |
|             | P F01-P058               | BAGNO DI ROMA<br>BAGNO DI ROMA | ATTILA<br>GIGI        | CANE B       | ULLDOG FRANCES | E <b>№ 18/01/2</b><br>F 30/06/2 | 2013 20/07/2000                   | e e e e e e e e e e e e e e e e e e e |
|             | P F01-P058<br>P F01-G014 | BAGNO DI ROMA<br>BAGNO DI ROMA | ATTILA<br>GIGI        | CANE B       | ULLDOG FRANCES | E N 18/01/2<br>F 30/06/2        | 2013 20/07/2000<br>006 14/04/1995 | <b>E</b>                              |
|             | P F01-P058<br>P F01-G014 | BAGNO DI ROMA<br>BAGNO DI ROMA | <b>ATTILA</b><br>GIGI | CANE B       | ULLDOG FRANCES | E N 18/01/2<br>F 30/06/2        | 2013 20/07/2000<br>006 14/04/1995 | <b>E</b>                              |
|             | P F01-P058<br>P F01-G014 | BAGNO DI ROMA<br>BAGNO DI ROMA | <b>ATTILA</b><br>GIGI | CANE B       | ULLDOG FRANCES | E N 18/01/2<br>F 30/06/2        | 2013 20/07/2000<br>006 14/04/1995 |                                       |
|             | P F01-P058<br>P F01-G014 | BAGNO DI ROMA<br>BAGNO DI ROMA | <b>ATTILA</b><br>GIGI | CANE B       | ULLDOG FRANCES | E <b>№ 18/01/2</b><br>F 30/06/2 | 2013 20/07/2000<br>006 14/04/1995 |                                       |
|             | P F01-P058<br>P F01-G014 | BAGNO DI ROMA<br>BAGNO DI ROMA | ATTILA<br>GIGI        | CANE B       | UILDOG FRANCES | E M 18/01/2<br>F 30/06/2        | 2013 20/07/2000<br>006 14/04/1995 |                                       |

Fig.5

3. Avendo trovato il proprietario desiderato, a questo punto è possibile inserire l'animale da iscrivere. Attivare la scheda premendo sul pulsante "*Modifica*" dalla barra dei pulsanti in alto (Fig.6)

| 🌲 Anagrafe Canina                                                           |                                                                            |
|-----------------------------------------------------------------------------|----------------------------------------------------------------------------|
| Anagrafe Canina 👻 Funzioni accessorie 👻 CategorieReport 👻 Window 👻 Help 👻 🖉 |                                                                            |
| 🖶 Nuovo proprietario 🗙 Cancella proprietario + cani 🎾 Cerca 🌌 Modifica      | 🌭 Stampa 🙍 Anteprima 🧱 Griglia 🔀 Excel 📆 PDF 📝 WORD 🏠 Mail 📑 Chiudi 🏭 Esci |

Fig. 6

4. Premere su **Nuovo animale / Acquisizione manuale** dalla schermata principale per iniziare l'iscrizione dell'animale (Fig.7)

| (11-ma) •   | (              |                |              |                    |           |                  |           |            |                   |                   |          |
|-------------|----------------|----------------|--------------|--------------------|-----------|------------------|-----------|------------|-------------------|-------------------|----------|
| Home A      | nagrate Canina | 3              |              |                    |           |                  |           |            |                   |                   |          |
| Codice:     | NP             | Co             | gnome:       |                    |           |                  | Nome:     |            |                   |                   |          |
| Indirizzo:  |                | Fr             | azione:      |                    |           |                  | Com. resi | denza: B   | OLOGNA            |                   | BO       |
| Telefoni:   |                | Na             | ito il:      |                    | ▼ C       | om, nascita:     |           |            |                   | Cerca Co          | omune    |
| Email:      |                | C.F.:          |              | Part               | ta IVA:   |                  |           | Proces     | dura di trasferim | ento in altro com | nune     |
| Tipo Propr. | Nessun valore  | <b>-</b>       | Gesti        | sci domiciliazione | Propr     | ietario<br>ente  |           |            |                   |                   |          |
| Nº docum.:  |                | Note:          |              |                    |           |                  |           |            |                   |                   |          |
| Cani        |                |                |              |                    |           |                  |           |            |                   |                   |          |
|             |                |                |              |                    |           | Elenc            | o cani: O |            |                   |                   |          |
| 2           | Micr. / Tat.   | Comune attuale | Nome         | Specie             | Razza     |                  | S         | Data morte | Ultima iscr.      | Ultimo smarr      | . Ce     |
|             |                |                |              |                    |           |                  |           |            |                   |                   |          |
|             |                |                |              |                    |           |                  |           |            |                   |                   |          |
|             |                |                |              |                    |           |                  |           |            |                   |                   |          |
|             |                |                |              |                    |           |                  |           |            |                   |                   |          |
|             |                |                |              |                    |           |                  |           |            |                   |                   |          |
|             |                |                |              |                    |           |                  |           |            |                   |                   |          |
|             |                |                |              |                    |           |                  |           |            |                   |                   |          |
| 1-          |                |                |              |                    |           |                  |           |            |                   |                   |          |
| Nuovo ar    | nimale/        | Nuovo animale  | Procedu      | ira di             | Procedur  | a di cessione ir | nterna    | Procedura  | a di cessione     | Consultazi        | ione log |
| acquisízion | emanuale       | (cucciolata)   | acquisizione | animale            | Procedura | a di cessione es | sterna    | mu         | uitipía           | Consolida         | and by   |

5. Inserire il microchip dell'animale, premere su *"Cerca"* (il programma verifica che il chip sia correttamente intestato al Comune di riferimento o direttamente al Veterinario accreditato), poi su *"Conferma"* (Fig.8)

| Microchip:                    | Tatuaggio:                                           | Cerca                                 |
|-------------------------------|------------------------------------------------------|---------------------------------------|
| Proprietario passato dichiara | ato (in caso di acquisizione manuale)                |                                       |
| Cognome:                      | Nome:                                                | Indirizzo:                            |
| Nel caso non si conoscano C   | lognome, Nome ed Indirizzo oppure in caso di NUOVO C | ANE mettere il carattere - (trattino) |
| Frazione:                     | Com. residenza:                                      | Cerca Comune Res.                     |
| Nato il:                      | Com. nascita:                                        | Cerca Comune Nasc.                    |
| Email:                        | Codice fiscale:                                      |                                       |
| Telefoni:                     |                                                      |                                       |
|                               |                                                      |                                       |

Fig.8

6. Sarà possibile a questo punto compilare la scheda dell'animale selezionando le voci preinserite dai menù a tendina per ogni campo e infine dare OK (campi obbligatori: \**Nome*, \**Razza* e \**Sesso,\*Data di nascita, \*Data di applicazione, \*Nome del Veterinario.)* Fig.9

| opnecano:                    | RUSSI GIUSEPPINA - V | A FOSSA MONDA CENTRO       | 0 16 MODENA Tel: 347 2693378 |                       |                      |          |
|------------------------------|----------------------|----------------------------|------------------------------|-----------------------|----------------------|----------|
| ecie:                        | CANE                 |                            |                              |                       |                      |          |
| ne Registro                  | Tumori Passaporto N  | Norsicature e Prescrizioni | Scheda Sanitaria Detenzione  | Affido                |                      |          |
| ata<br>scrizione:            | 25/05/2012           | Nome:                      | OLGA                         | Razza:                | METICCIO             | -        |
| aglia:                       | PICCOLA              | Pelo:                      | MEDIO                        | Colore:               | BIANCO               |          |
| e550:                        | F                    | Macchie:                   | BEIGE BIONDE                 | Muso:                 | MEDIO                | -        |
| recchie:                     | DRITTE GRANDI        | ← Coda:                    | LUNGA ARRICIATA              | Proven.               | Nessun valore        | •        |
| ett, Provenienz              | a:                   |                            |                              |                       |                      |          |
| egni particolar              | 6                    |                            |                              |                       |                      |          |
| ata nascita:                 | 02/01/2012           | Data morte:                | <b>S</b> t                   | erilizzato (S/N       | ()                   |          |
| ata<br>marrimento:           |                      | Data<br>Ritrovamento:      | ▼ Ti                         | po Sterilizzazi       | ione Nessun Valore   | •        |
|                              |                      |                            | Da                           | ata<br>erilizzazione: |                      |          |
|                              |                      |                            | Ve                           | eterinario/USL        | -                    |          |
| icrochip:                    | 380260000632024      | I/M Data                   | 25/05/2012                   | Data app              | licazione: 24/05/201 | 2        |
| atuaggio:                    |                      | I/M Posizione:             | Nessun valore 💌              | Data app              | licazione:           |          |
| otivo mancata<br>oplicazione |                      |                            | Applicabile (S/N) S          | Veterinario:          | INCERTI MEDICI ALE   | ESSANDRO |
| oter                         |                      |                            |                              |                       |                      | 1        |
|                              |                      |                            |                              |                       |                      |          |
|                              |                      |                            |                              |                       |                      |          |

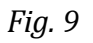

7. L'animale è stato correttamente inserito e viene visualizzato nelle'elenco animali del proprietario (Fig.10)

| roprietario |                                                                                                    |        |                          |              | 1                     |                      | 1.                  | 1                     |                       |
|-------------|----------------------------------------------------------------------------------------------------|--------|--------------------------|--------------|-----------------------|----------------------|---------------------|-----------------------|-----------------------|
| odice:      | 03602300000015                                                                                                    | 8883   | C                        | Cognome:     | ROSSI                 |                      | Nome:               | GIUSEPPE              |                       |
| dirizzo:    | VIA VILLANOVA,                                                                                                    | 105/03 | F                        | razione:     |                       |                      | Com, residenza      | MODENA                |                       |
| lefoni:     | 14312                                                                                                    |        | N                        | lato il:     | 04/10/1955            | Com. nascit          | a: MIRANDOLA        |                       | Cerca Comune          |
| nail:       | -                                                                                                    | 1997   | C.F.:                    | RSSGPP55R0   | 3F240G Part           | ta IVA:              | P                   | rocedura di trasferin | nento in altro comune |
| o Propr,    | Nessun valore                                                                                                    | •      |                          | Ges          | stisci domiciliazione | Proprietario         |                     |                       |                       |
| docum.:     |                                                                                                    |        | Note:                    |              |                       | a residence          |                     |                       |                       |
| i           |                                                                                                    |        |                          |              |                       |                      |                     |                       |                       |
|             |                                                                                                    |        |                          |              |                       | Flen                 | ico cani: 1         |                       |                       |
|             |                                                                                                    |        |                          |              |                       | LICI                 | ico cam. i          |                       |                       |
| 8           | Minr / Tat                                                                                                    | Comun  | e attuale                | Nome         | Specie                | Ra773                | S Data n            | norte Ultima isor     | Ultimosmarr           |
|             | ∇ Micr. / Tat.                                                                                                    | Comun  | e attuale                | Nome         | Specie                | Razza                | S Data n            | norte Ultima iscr.    | Ultimo smarr.         |
|             | ✓ Micr. / Tat.           ■         ■           P         M0231819                                                                                                    | Comun  | e attuale                | Nome         | Specie                | Razza                | S Data n            | norte Ultima iscr.    | Ultimo smarr.         |
|             | V Micr. / Tat.                                                                                                    | Comun  | e attuale<br>ENA         | Nome<br>AXEL | Specie<br>CANE        | Razza                | S Data n            | Ultima isor.          | Ultimo smarr.         |
|             | Image: Million. / Tat.           Image: Million. / Tat.           Image: Million. /                                                                                                    | Comun  | e attuale<br>E <b>NA</b> | Nome AXEL    | Specie                | Razza<br>METICCIO    | S Data n<br>        | Ultima iscr.          | Ultimo smarr.         |
|             | V Mior. / Tat.                                                                                                    | Comun  | e attuale.<br>ENA        | Nome<br>AXEL | Specie<br>CANE        | METICCIO             | S Data n<br>N 15/02 | norte Ultima iscr.    | Ultimo smarr.         |
|             | <ul> <li>✓ Mior. / Tat.</li> <li>■</li> <li>■</li> <li>P MO231819</li> </ul>                                                                                                    | Comun  | e attuale                | Nome         | Specie                | METICCIO             | S Data n            | Ultima isor.          | Ultimo smarr.         |
|             | V         Micr. / Tat.           Image: Control of the second second s | Comun  | e attuale<br>ENA         | Nome AXEL    | CANE                  | METICCIO             | S Data n            | ultima iscr.          | Ultimo smarr.         |
|             | V Micr./Tat.                                                                                                    | Comun  | e attuale<br>ENA         | Nome<br>AXEL | CANE                  | METICCIO             | S Data n            | Ultima isor.          | Ultimo smarr.         |
|             | V         Mior. / Tat.           Image: Constraint of the second second secon | Camun  | e attuale<br>ENA         | Nome<br>AXEL | CANE                  | METICCIO             | S Data n            | norte Ultima isor.    | Ultimo smarr.         |
|             | Mior./Tat.                                                                                                    | Comun  | e attuale<br>ENA         | Nome<br>AXEL | CANE                  | Procedura di cession | S Datan             | ultima iscr.          | Ultimo smarr.         |

Fig. 10

8. Premere sul pulsante "*Salva*" dalla barra dei pulsanti in alto per salvare il dato (sul server regionale ACRER). Fig.11

N.B: completare i campi mancanti dell'anagrafica del proprietario (Ad es.Cod.Fiscale...)

| Anagrafe 🤇 | Canina   |                       |                   |          |        |   |
|------------|----------|-----------------------|-------------------|----------|--------|---|
| Anagrafe C | Canina 👻 | Funzioni accessorie 🔹 | CategorieReport 🝷 | Window + | Help 🕶 | 0 |
| Salva      | 🕄 Annu   | lla                   |                   |          |        |   |

Fig.11

 Stampare l'attestato di nuova iscrizione premendo sul pulsante "*Stampa*" dalla barra dei pulsante in alto (Fig.12) e selezionare <u>certificato di registrazione</u> dal menù a comparsa. (Fig.13)

N.B: stampare due copie entrambe firmate dal proprietario e dal Veterinario, di cui una da consegnare al proprietario e l'altra da conservare per 5 anni

| - | Anagrafe Canina                                                                                                    |
|---|----------------------------------------------------------------------------------------------------|
|   | Anagrafe Canina 👻 Funzioni accessorie 👻 CategorieReport 👻 Window 👻 Help 👻 🕜                                                                       |
|   | 🖏 Nuovo proprietario 🗙 Cancella proprietario + cani 🎤 Cerca 濸 Modifica 🍛 Stampa 💈 Anteprima 🗮 Griglia 🜌 Excel 📆 PDF 👿 WORD 🚖 Mail 📑 Chiudi 🌓 Esci |

Fig. 12

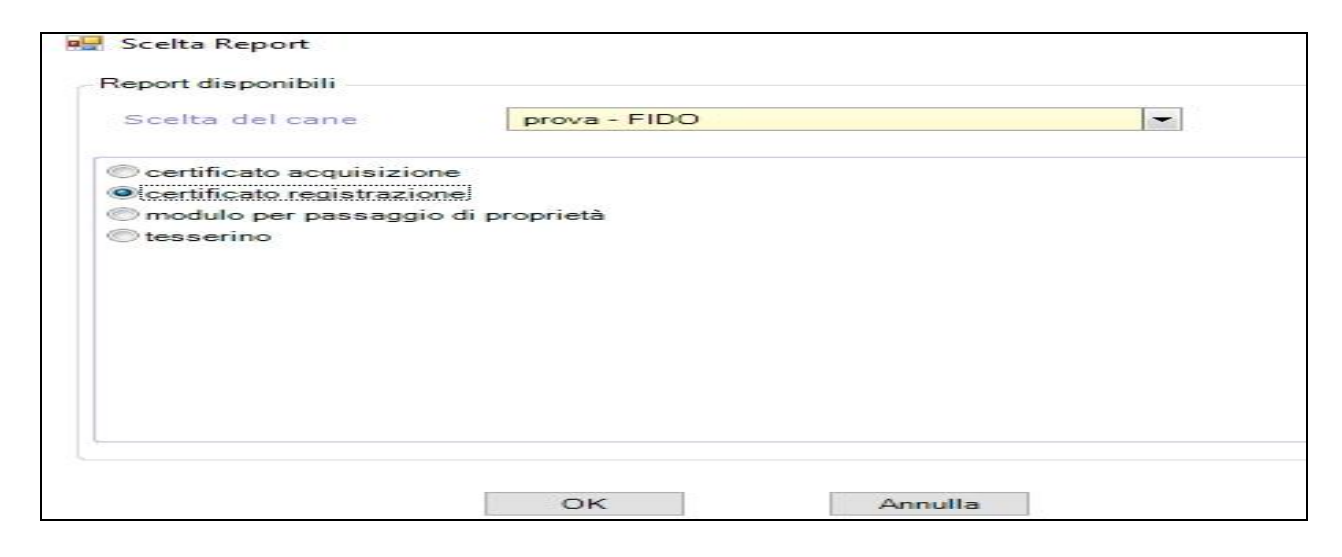

Fig.13

- Il proprietario non è presente in banca dati in quanto proviene da fuori Regione, o non ha mai avuto altri animali registrati
- 1. Premere sul pulsante "**Nuovo proprietario**" dalla barra dei pulsanti in alto (Fig.2). In caso di un cambio di residenza consultare il <u>Manuale ACRER</u>

| 1 | Anagrafe Canina      |                                                       |            |
|---|----------------------|-------------------------------------------------------|------------|
|   | Anagrafe Canina 👻 Fu | nzioni accessorie • CategorieReport • Window • Help • | 0          |
|   | 🗛 Nuovo proprietario | 🗙 Cancella proprietario + cani 🎾 Cerca 🍞 Modifica     | a 🌛 Stampa |

Fig.2

2. Scegliere il Comune con cui impersonificarsi (ovvero il Comune di residenza del proprietario) e dare OK. Fig.3

| 🖳 Scelta del | Comune con il qua | le impersonificarsi | ? × |
|--------------|-------------------|---------------------|-----|
| Comune:      | 1                 |                     |     |
|              |                   | OK Annulla          | 1   |
|              |                   |                     |     |

Fig.3

3. Compilare l'anagrafica del nuovo proprietario (Campi obbligatori: \**Cognome,*\* *Nome,* \**Indirizzo,* \**Telefono,* \**Documento d'identità,* \**Tipo Proprietario e* \**Codice Fiscale).* Fig.4

| Proprietario |                 |          |                |                |                       |                 |                    |                       |
|--------------|-----------------|----------|----------------|----------------|-----------------------|-----------------|--------------------|-----------------------|
| Codice:      | NP              | Cognon   | ne:            |                |                       | Nome:           |                    |                       |
| Indirizzo:   |                 | Frazion  | e:             |                |                       | Com. residenza: | BOLOGNA            | BO                    |
| Telefoni:    |                 | Nato il: |                | <b>•</b>       | Com, nascita:         |                 |                    | Cerca Comune          |
| Email:       |                 | C.F.)    |                | Partita IVA    | 1                     | Pro             | cedura di trasferi | mento in altro comune |
| Tipo Propr.  | Nessun valore 💌 |          | Gestisci domic | ciliazione Pro | oprietario<br>sidente |                 |                    |                       |
| Nº docum.:   |                 | Note:    |                |                |                       |                 |                    |                       |

Fig.4

Per quanto riguarda l'inserimento del luogo di nascita di un proprietario, compare sempre la **Scheda di Ricerca Comune** che permette di selezionare il Comune desiderato (Figura A)

| 🖁 Ricerca Comune        |                                |                                             |         |       |
|-------------------------|--------------------------------|---------------------------------------------|---------|-------|
| Elenco Campi filtrabili | Condizione di ricerca sul Data | abase                                       |         |       |
| Nome Comune             | Nome Comune                    | Contiene (inizio, mezzo, fine)              | Bologna | Cerca |
|                         | Effettuare una scelta attra    | verso un doppio click sull'elemento desider | rato    |       |
|                         | 🚰 Comune                       | < ∣ Istat*                                  | Prov.   |       |
|                         |                                |                                             |         |       |
|                         | ▶ + Bologna                    | 037006                                      | во      |       |
|                         | + Bolognano                    | 068003                                      | PE      |       |
|                         |                                | 022010                                      | 80      |       |

Dopo aver digitato il Comune da ricercare, bisogna premere sul bottone "*Cerca*" e successivamente selezionare il Comune attraverso il <u>doppio click</u> del mouse.

<u>Se il Comune di ingresso non è un Comune italiano</u>, digitare 'Comune non noto' (o per esempio 'noto' nello spazio di ricerca), premere "**Cerca**" e selezionare la voce con il doppio click per inserire manualmente il comune estero (Fig.B)

| 📰 Ricerca Comune        |                                  |                                           |       |       |
|-------------------------|----------------------------------|-------------------------------------------|-------|-------|
| Griglia                 |                                  |                                           |       |       |
| Elenco Campi filtrabili | Condizione di ricerca sul Databa | ase                                       |       |       |
| Nome Comune             | Nome Comune                      | Contiene (inizio, mezzo, fine)            | noto  | Cerca |
|                         | Effettuare una scelta attrave    | erso un doppio click sull'elemento desida | erato |       |
|                         | 🛃 Comune                         | ∠ Istat*                                  | Prov. |       |
|                         | ☑ ■                              |                                           |       |       |
|                         | - Comune non noto                | D999999                                   |       |       |

Fig.B

4. A questo punto è possibile inserire l'animale da iscrivere in banca dati. Premere su **Nuovo animale / Acquisizione manuale** dalla schermata principale (Fig.5)

| Home        | Anagrafe Canina                |                              |                |                                     |                                            |                    |                             |  |
|-------------|--------------------------------|------------------------------|----------------|-------------------------------------|--------------------------------------------|--------------------|-----------------------------|--|
| Codice:     | NP                             | Cog                          | nome:          |                                     | Nome:                                      |                    |                             |  |
| Indirizzo:  |                                | Fra                          | zione:         |                                     | Com. resid                                 | denza: BOLOGN      | IA BO                       |  |
| Telefoni:   |                                | Nat                          | o il:          | <b>~</b> Co                         | m. nascita:                                |                    | Cerca Comune                |  |
| Email:      |                                | C.F.:                        |                | Partita IVA:                        |                                            | Procedura di tra   | asferimento in altro comune |  |
| Tipo Propr. | Nessun valore                  | -                            | Gestis         | ci domiciliazione Proprie           | etario                                     |                    |                             |  |
| Nº docum.   |                                | Note:                        |                | Tesider                             | ite                                        |                    |                             |  |
| Cani        |                                |                              |                |                                     |                                            |                    |                             |  |
|             | Elenco cani: 0                 |                              |                |                                     |                                            |                    |                             |  |
| _ <b>7</b>  | V Micr. / Tat.                 | Comune attuale               | Nome           | Specie Razza                        | S                                          | Data morte Ultim   | na iscr. Ultimo smarr. C    |  |
|             |                                |                              |                |                                     |                                            |                    |                             |  |
|             |                                |                              |                |                                     |                                            |                    |                             |  |
|             |                                |                              |                |                                     |                                            |                    |                             |  |
|             |                                |                              |                |                                     |                                            |                    |                             |  |
|             |                                |                              |                |                                     |                                            |                    |                             |  |
|             |                                |                              |                |                                     |                                            |                    |                             |  |
|             |                                |                              |                |                                     |                                            |                    |                             |  |
| 1.          |                                |                              |                |                                     |                                            |                    |                             |  |
| Nuovo       |                                |                              | <b>D</b>       |                                     |                                            | D                  | iono                        |  |
|             | animale/ Nu                    | Jovo animale                 | Procedura      | a di Procedura                      | di cessione interna                        | Procedura di cessi | ione -                      |  |
| acquisizi   | o animale/ Nu<br>one manuale ( | uovo animale<br>(cucciolata) | acquisizione a | a di Procedura<br>animale Procedura | di cessione interna<br>di cessione esterna | multipla           | Consultazione log           |  |

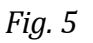

 Inserire il microchip dell'animale, premere su "Cerca" (il programma verifica che il chip sia correttamente intestato al Comune di riferimento o al Veterinario), poi su "Conferma" (Fig.6)

| dicrochip:                   | Tatuaggio:                                     | Cerca                                       |       |
|------------------------------|------------------------------------------------|---------------------------------------------|-------|
| Proprietario passato dichiar | ato (in caso di acquisizione manuale)          |                                             |       |
| Dognome:                     | Nome: .                                        | Indirizzo:                                  |       |
| Vel caso non si conoscano (  | Cognome, Nome ed Indirizzo oppure in caso di N | UOVO CANE mettere il carattere - (trattino) |       |
| razione:                     | Com. residenza:                                | Cerca Comune                                | Res.  |
| Vato il:                     | Com. nascita:                                  | Cerca Comune I                              | Nasc. |
| Email:                       | Codice fiscale:                                |                                             |       |
| Celefoniu                    |                                                |                                             |       |
| eleronia .                   |                                                |                                             |       |

6. Sarà possibile a questo punto compilare la scheda dell'animale selezionando le voci preinserite dai menù a tendina per ogni campo e infine dare OK (campi obbligatori: \**Nome*, \**Razza* e \**Sesso,\*Data di nascita, \*Data di applicazione, \*Nome del Veterinario.)* Fig.7

| roprietario:                          | ROSSI GIUSEPPINA - \ | IA FOSSA I  | MONDA CENTRO                      | 16 MODENA Tel: 347 2693378  |                                                                                       |                  |       |
|---------------------------------------|----------------------|-------------|-----------------------------------|-----------------------------|---------------------------------------------------------------------------------------|------------------|-------|
| pecie:                                | CANE                 |             |                                   |                             |                                                                                       |                  |       |
| ane Registro                          | Tumori Passaporto M  | Norsicature | e Prescrizioni                    | Scheda Sanitaria Detenzione | Affido                                                                                |                  |       |
| Data<br>Iscrizione:                   | 25/05/2012           | -           | Nome:                             | OLGA                        | Razza:                                                                                | METICCIO         | -     |
| Taglia:                               | PICCOLA              | -           | Pelo:                             | MEDIO                       | Colore:                                                                               | BIANCO           | -     |
| Sesso:                                | F                    |             | Macchie:                          | BEIGE BIONDE                | Muso:                                                                                 | MEDIO            | -     |
| Orecchie:                             | DRITTE GRANDI        | -           | Coda:                             | LUNGA ARRICIATA             | Proven.                                                                               | Nessun valore    | -     |
| Data nascita:<br>Data<br>Smarrimento: | 02/01/2012           | D<br>P<br>R | ata morte:<br>ata<br>itrovamento: |                             | Sterilizzato (S/I<br>Fipo Sterilizzazi<br>Data<br>Sterilizzazione:<br>Veterinario/USL | I) Nessun Valore |       |
|                                       | [                    | UNA         | Data                              |                             |                                                                                       |                  |       |
| microcnip:                            | 380260000632024      |             | consegna:                         | 25/05/2014                  | Data app                                                                              | 24/05/2012       |       |
| Notivo mancata<br>applicazione        |                      | MM          | Posizione:                        | Applicabile (S/N) S         | Veterinario:                                                                          |                  | ANDRO |
|                                       |                      |             |                                   |                             |                                                                                       |                  |       |

Fig. 7

7. L'animale è stato correttamente inserito e viene visualizzato nelle'elenco animali del proprietario inserito (Fig.8)

| dice: 03802300000155883 Cognome: ROSSI Nome: GIUSEPPE<br>irizzo: VIA VILLANOVA, 105/03 Frazione: Com, residenza: MODENA<br>efoni: 14312 Nato il: 04/10/1955 ♥ Com, nascita: MIRANDOLA Cerca Comu<br>ail: - C.F.: RSSGPP5SR03F240G Partita IVA: Procedura di trasferimento in altro comune<br>o Propr. Nessun valore ♥ Gestisci domiciliazione Proprietario<br>docum.: Note:<br>Elenco cani: 1<br>Micr./Tat. Comune attuale Nome Specie Razza S Data morte Ultima iscr. Ultimo smarr.<br>MODENA AXEL CANE METICCIO № 15/02/2013 27/12/1988                                                                                                    | roprietario |                    |              |             |                      |               |                     | ī.                    |                     | _   |
|----------------------------------------------------------------------------------------------------|-------------|--------------------|--------------|-------------|----------------------|---------------|---------------------|-----------------------|---------------------|-----|
| irizzo: VIA VILLANOVA. 105/03 Frazione: Com. residenza: MODENA<br>efoni: 14312 Nato il: 04/10/1955 ♥ Com. nascita: MIRANDOLA Cerca Comu<br>ail: C.F.: RSSGPP5SR03F240G Partita IVA: Procedura di trasferimento in altro comuna<br>o Propr. Nessun valore ♥ Gestisci domiciliazione Proprietario<br>residente<br>docum.: Note:<br>Elenco cani: 1<br>VMicr./Tat. Comune attuale Nome Specie Razza S Data morte Ultima iscr. Ultimo smarr.<br>Nessun valore ♥ MODENA AXEL CANE METICCIO № 15/02/2013 27/12/1988                                                                                                    | odice:      | 03602300000015988  | 3            | Cognome:    | ROSSI                |               | Nome:               | GIUSEPPE              |                     |     |
| efoni: 14312 Nato il: 04/10/1955 Com. nascita: MIRANDOLA Cerca Comu<br>ail: C.F.: RSSGPP5SR03F240G Partita IVA: Procedura di trasferimento in altro comuna<br>o Propr. Nessun valore C.F.: RSSGPP5SR03F240G Partita IVA: Procedura di trasferimento in altro comuna<br>docum.: Note:<br>I<br>I<br>I<br>I<br>I<br>I<br>I<br>I<br>I<br>I<br>I<br>I<br>I<br>I<br>I<br>I<br>I<br>I                                                                                                    | dirizzo:    | VIA VILLANOVA, 105 | 5/03         | Frazione:   |                      |               | Com. residenza:     | MODENA                |                     |     |
| ail: - C.F.: RSSGPP55R03F240G Partita IVA: Procedura di trasferimento in altro comune<br>o Propr. Nessun valore C.F.: RSSGPP5SR03F240G Partita IVA: Procedura di trasferimento in altro comune<br>docum.: Note:<br>I<br>I<br>I<br>I<br>I<br>I<br>I<br>I<br>I<br>I<br>I<br>I<br>I<br>I<br>I<br>I<br>I<br>I                                                                                                    | lefoni:     | 14312              |              | Nato il:    | 04/10/1955           | Com. nascita: | MIRANDOLA           |                       | Cerca Com           | une |
| o Propr. Nessun valore  Gestisci domiciliazione Proprietario residente  docum. Note:  Felenco cani: 1  Micr./ Tat. Comune attuale Nome Specie Razza S Data morte Ultima iscr. Ultimo smarr.  Micr./ Tat. Comune attuale Nome Metriccio № 15/02/2013 27/12/1988                                                                                                    | nail:       | -                  | C.F.:        | RSSGPP55R03 | F240G Partita        | IVA:          | Pro                 | ocedura di trasferime | ento in altro comun | e   |
| docum.:       Note:         i       Elenco cani: 1         5       V         7       Micr. / Tat.         1       Image: Specie         1       Image: Specie         1                                                                                                    | o Propr.    | Nessun valore      | -            | Ges         | tisci domiciliazione | Proprietario  |                     |                       |                     |     |
| Elenco cani: 1           Image: Second structure         Nome         Specie         Razza         S         Data morte         Ultimo smarr.           1         1         1         1         1         1         1         1         1         1         1         1         1         1         1         1         1         1         1         1         1         1         1         1         1         1         1         1         1         1         1         1         1         1         1         1         1         1         1         1         1         1         1         1         1         1         1         1         1         1         1         1         1         1         1         1         1         1         1         1         1         1         1         1         1         1         1         1         1         1         1         1         1         1         1         1         1         1         1         1         1         1         1         1         1         1         1         1         1         1         1         1         1 <t< td=""><td>docum.:</td><td></td><td>Note</td><td>as l</td><td></td><td>Tesidence</td><td></td><td></td><td></td><td>-</td></t<>                                                                                                    | docum.:     |                    | Note         | as l        |                      | Tesidence     |                     |                       |                     | -   |
| Elenco cani: 1         Micr./Tat.       Comune attuale       Nome       Specie       Razza       S       Data morte       Ultima iscr.       Ultimo smarr.         I       I <td< th=""><th>ů.</th><th></th><th></th><th></th><th></th><th></th><th></th><th></th><th></th><th></th></td<>                                                                                                    | ů.          |                    |              |             |                      |               |                     |                       |                     |     |
| Image: Second Second |             |                    |              |             |                      | Elenc         | o cani: 1           |                       |                     | _   |
| Image: Image: | 西           | Micr. / Tat.       | Comune attua | sle Nome    | Specie               | Razza         | S Data m            | orte Ultima iscr.     | Ultimo smarr.       |     |
| ▶□         E         P         MO231819         MODENA         AXEL         CANE         METICCIO         №         15/02/2013         27/12/1988         I                                                                                                    |             |                    |              |             |                      |               |                     |                       |                     |     |
|                                                                                                    |             |                    |              |             |                      |               |                     |                       |                     | ,   |
|                                                                                                    |             | P M0231819         | MODENA       | AXEL        | CANE                 | METICCIO      | N 15/02/            | 2013 27/12/1988       |                     | E,  |
|                                                                                                    |             | P M0231819         | MODENA       | AXEL        | CANE                 | METICCIO      | N 15/02/            | 2013 27/12/1988       |                     | E   |
|                                                                                                    |             | P M0231819         | MODENA       | AXEL        | CANE                 | METICCIO      | <sup>№</sup> 15/02/ | 2013 27/12/1988       |                     | E   |
|                                                                                                    |             | P M0231819         | MODENA       | AXEL        | CANE                 | METICCIO      | <sup>№</sup> 15/02/ | 2013 27/12/1988       |                     |     |
|                                                                                                    |             | P M0231819         | MODENA       | AXEL        | CANE                 | METICCIO      | № 15/02/            | 2013 27/12/1988       |                     |     |
|                                                                                                    |             | P M0231819         | MODENA       | AXEL        | CANE                 | METICCIO      | <sup>№</sup> 15/02/ | 2013 27/12/1988       |                     |     |

8. Premere sul pulsante "*Salva*" dalla barra dei pulsanti in alto per salvare il dato (sul server regionale ACRER). Fig.9

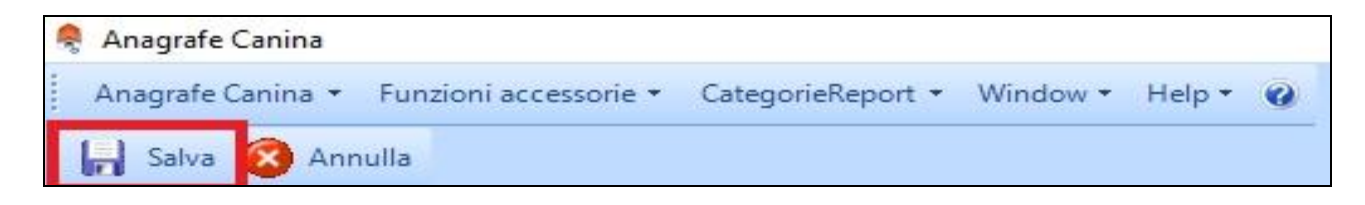

Fig.9

 Stampare l'attestato di nuova iscrizione premendo sul pulsante "*Stampa*" dalla barra dei pulsante in alto (Fig.10) e selezionare <u>certificato di registrazione</u> dal menù a comparsa. (Fig.11)

N.B: stampare due copie entrambe firmate dal proprietario e dal Veterinario, di cui una da consegnare al proprietario e l'altra da conservare per 5 anni

| - | Anagrafe Canina                                                                                                    |
|---|----------------------------------------------------------------------------------------------------|
|   | Anagrafe Canina 👻 Funzioni accessorie 👻 CategorieReport 👻 Window 👻 Help 👻 🥥                                                                       |
|   | 🐉 Nuovo proprietario 🗙 Cancella proprietario + cani 🔑 Cerca 🥻 Modifica 🌭 Stampa 🛕 Anteprima 🗮 Griglia 🔀 Excel 📆 PDF 📝 WORD 浍 Mail ा Chiudi 斗 Esci |

Fig. 10

| 🖳 Scelta Report                   |              |         |  |
|-----------------------------------|--------------|---------|--|
| Report disponibili                |              |         |  |
| Scelta del cane                   | prova - FIDO |         |  |
| Certificato acquisizion           | ne           |         |  |
| modulo per passaggio<br>tesserino | di proprietà |         |  |
|                                   |              |         |  |
|                                   |              |         |  |
|                                   |              |         |  |
|                                   |              |         |  |
|                                   |              |         |  |
| -                                 |              |         |  |
|                                   |              |         |  |
|                                   | ОК           | Annulla |  |